## PENTANA PASSWORD CREATION PROCESS

1) A system generated email will be sent by the Pentana Audit Management System with a link to a password management website.

| Password Reset                                                                                                    |  |
|----------------------------------------------------------------------------------------------------|--|
| AA amas@uconn.edu<br>To ♥ Perrotti, Gregory                                                                                                    |  |
| Please follow the link to reset your password:                                                                                                  |  |
| https://pentana.oace.uconn.edu/PentanaPRD/FBA/Account/Account_Login.aspx?id=gregory.perrotti@uconn.edu&token=jSY3jc4t6xoW2ijsrTqPDg2&type=reset |  |
|                                                                                                    |  |

2) Complete the "New password" and "Confirm new password" fields, then click on the Reset Password button.

| 🔁 Pentana                       |                                            |
|---------------------------------|--------------------------------------------|
| Manage Account - Reset Password |                                            |
| New password                    | Enter your a new password and click 'Reset |
| •••••                           | Password' to set your new password.        |
| Confirm new password            |                                            |
| •••••                           |                                            |
| Reset password                  |                                            |
| © 2018 - Ideagen Pic            |                                            |

3) You will be shown a message that reads: "Password successfully changed". At this time **NO FURTHER ACTION IS NECESSARY** and you may close the browser window.

| 😢 Pentana                      |   |                                                        |
|--------------------------------|---|--------------------------------------------------------|
|                                |   |                                                        |
| Account Management             |   |                                                        |
| Password successfully changed. |   |                                                        |
| User name                      | 0 | Login to change your Ideagen Pentana account password. |
| Password                       |   |                                                        |
| □ Remember me?                 |   |                                                        |
| Log in Forgot Password         |   |                                                        |
| © 2018 - Ideagen Pic           |   |                                                        |

4) Navigate to <u>https://pentana.oace.uconn.edu/PentanaPRD/WebUI/login.aspx</u> and enter your email address and password to view any open audit items assigned to you.

| Login                 |                          |
|-----------------------|--------------------------|
| USERNAME\EMAIL        |                          |
| thomas.dyer@uconn.edu |                          |
| PASSWORD              |                          |
| •••••                 |                          |
|                       | Forgotten your password? |